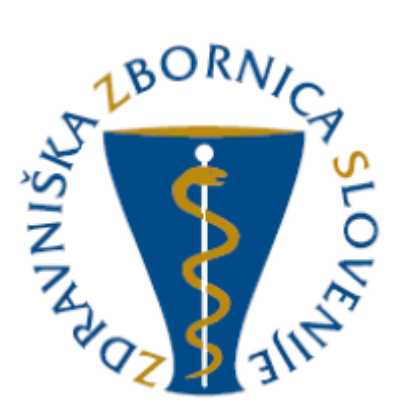

# NAVODILA ZA UPORABO E-LISTA Vloga: Glavni mentor

| Oznaka<br>verzije | Datum     | Predlagatelj   | Popravki<br>označeni |
|-------------------|-----------|----------------|----------------------|
| V0.1              | 10.3.2025 | Vodja projekta |                      |
|                   |           |                |                      |
|                   |           |                |                      |
|                   |           |                |                      |
|                   |           |                |                      |
|                   |           |                |                      |

### Vsebina

| 1. | Osno  | ovni grac | niki aplikacije                                |
|----|-------|-----------|------------------------------------------------|
|    | 1.1   | Glavni    | meni 4                                         |
|    | 1.2   | lkone ι   | ıporabnika5                                    |
|    | 1.3   | Filtrira  | nje 6                                          |
|    | 1.4   | Akcijsk   | i gumbi 6                                      |
|    | 1.5   | Valida    | cija vnosa7                                    |
|    | 1.6   | Dodaja    | nje, urejanje in brisanje dokumentacije7       |
| 2  | Vseb  | oina e-Li | sta 8                                          |
|    | 2.1   | Aktivno   | osti, ki čakajo na potrditev 8                 |
|    | 2.1.1 | Potr      | jevanje več aktivnosti skupaj 8                |
|    | 2.1.2 | 2 Potr    | jevanje / zavrnitev posamezne aktivnosti9      |
|    | 2.2   | Ocene     |                                                |
|    | 2.3   | Sporod    | ila 10                                         |
|    | 2.4   | Seznar    | n e-Listov                                     |
|    | 2.4.1 | e-Li      | st vnašalca                                    |
|    | 2.4   | 4.1.1     | 0 e-Listu                                      |
|    | 2.4   | 4.1.2     | Obvezne vsebine                                |
|    | 2.4   | 4.1.3     | Neobvezne vsebine                              |
|    | 2.4   | 4.1.4     | Dokumentacija 14                               |
|    | 2.4   | 4.1.5     | Letni razgovor                                 |
|    | 2.4   | 4.1.6     | Potrjevanje e-Lista 17                         |
|    | 2.4   | 4.1.7     | Prekinitev pogleda e-Lista trenutnega vnašalca |

# 1. Osnovni gradniki aplikacije

Aplikacija je grajena kot PWA, kar omogoča, da se obnaša kot domača (native) mobilna aplikacija in omogoča funkcionalnosti, kot so:

- Potisna obvestila
- Dodajanje na začetni zaslon brez potrebe po nameščanju iz trgovine (Google Play, App Store)

NAVODILA ZA NAMESTITEV NA DOMAČ ZASLON PAMETNE NAPRAVE

Vstopna stran po opravljeni prijavi uporabnika.

|                                   | =                                           | e-List         | 2./ Q                    |
|-----------------------------------|---------------------------------------------|----------------|--------------------------|
| O Aktivnosti, ki čakajo potrditve | Moje vloge                                  |                | 🚓 Uporabi                |
| 🛨 Ocene - specializacija          | Maje vloge                                  |                | •                        |
| 😅 Sporočila                       | Naziv vloge                                 | + Aktivna      | ^                        |
| 🏯 Seznam e-l istov                | ⊽• Vestoje.                                 | 9 <b>*</b>     |                          |
|                                   | <ul> <li>Clavni mentor</li> </ul>           |                |                          |
|                                   | <ul> <li>Koordinator (namestnik)</li> </ul> | koordinatorja) |                          |
|                                   | <ul> <li>Nadzomi mentor</li> </ul>          |                |                          |
|                                   | <ul> <li>Nadzornik kakovosti</li> </ul>     |                |                          |
|                                   | Neposredni mentor                           |                | 0                        |
|                                   | 1 - 5 od 5                                  |                | < Prejšnja 1 Naslednja > |

Moje vloge – v kolikor ima uporabnik več vlog v e-listu, se pojavi seznam le teh.

Izbere se vlogo za katero je potreben vstop v e-List s klikom v polje pred navedeno vlogo in klikom na akcijski gumb »**Uporabi**« ali dvoklikom na vrstico.

# 1.1 Glavni meni

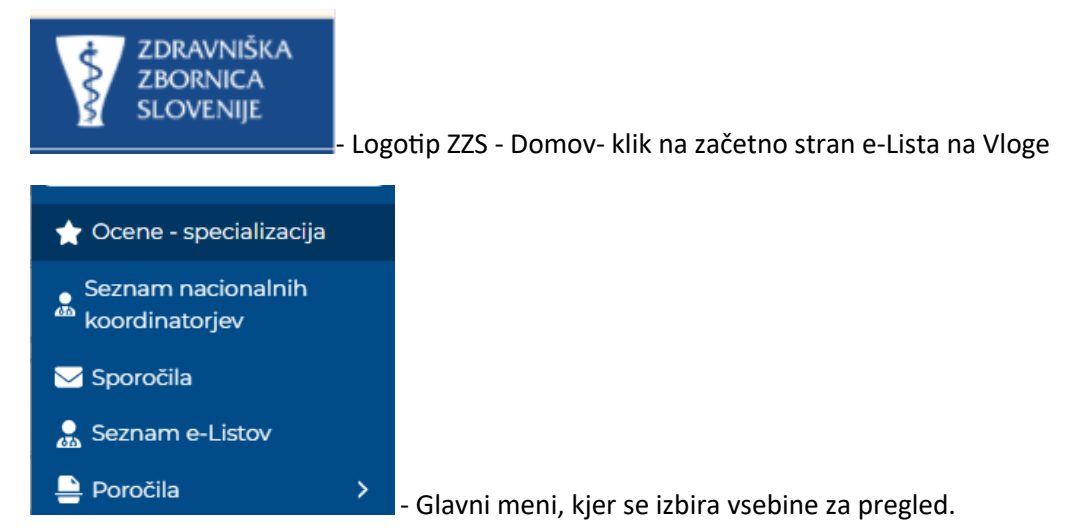

# 1.2 Ikone uporabnika

Ikone namenjene urejanju uporabnika so pozicionirane v desnem zgornjem kotu zaslonske maske.

|           |                                 |                                                          |                                                                   |                                                 |                |                 |                 | e             | -List                            | e-L<br>Pro<br>Gla | ist: test<br>ogram:<br>wni me | tni zdra<br>družins<br>ntor: C | wnik s<br>ska me<br>iM NN | pecializ<br>edicina<br>M zdra | ant ZZ<br>vnik ZZ | test | 2/ | Ç | 2 |
|-----------|---------------------------------|----------------------------------------------------------|-------------------------------------------------------------------|-------------------------------------------------|----------------|-----------------|-----------------|---------------|----------------------------------|-------------------|-------------------------------|--------------------------------|---------------------------|-------------------------------|-------------------|------|----|---|---|
| 22        |                                 | Upc                                                      | orabn                                                             | ıiški∣                                          | profi          | il, ure         | ejanje          | e pod         | latko                            | v up              | orab                          | nika:                          |                           |                               |                   |      |    |   |   |
| [         | zzt                             | testr                                                    | m zz                                                              | test                                            | nm             |                 |                 |               |                                  |                   |                               |                                |                           |                               |                   |      |    |   |   |
|           |                                 | Nepo                                                     | redni r                                                           | mento                                           | or             |                 |                 |               |                                  |                   |                               |                                |                           |                               |                   |      |    |   |   |
| \$        | Up                              | orabn                                                    | iške n                                                            | astav                                           | itve           |                 |                 |               |                                  |                   |                               |                                |                           |                               |                   |      |    |   |   |
| N         | Vasta                           | avitve                                                   | pošilja                                                           | anja s                                          | sporoč         | čil             |                 |               |                                  |                   |                               |                                |                           |                               |                   |      |    |   |   |
| ^         | Spr                             | emer                                                     | ni gesl                                                           | 0                                               |                |                 |                 |               |                                  |                   |                               |                                |                           |                               |                   |      |    |   |   |
| (+        | • Odj                           | java                                                     |                                                                   |                                                 |                |                 |                 |               |                                  |                   |                               |                                |                           |                               |                   |      |    |   |   |
|           |                                 |                                                          |                                                                   |                                                 | _              |                 |                 |               |                                  |                   |                               |                                |                           |                               |                   |      |    |   |   |
| Ve<br>(pi | erzija: 1<br>latforr            | 1.0.0<br>ma: 5.16                                        | .23)                                                              |                                                 | CICI           | D               |                 |               |                                  |                   |                               |                                |                           |                               |                   |      |    |   |   |
|           | 9<br>je v                       | - zar                                                    | 23)<br>lepre<br>nenja                                             | ebrar<br>ava \                                  | na sp<br>/loge | boroč<br>e v pr | ila (vi<br>imer | idna<br>u, da | tudi <sup>.</sup><br>ima         | v me<br>upo       | eniju<br>rabni                | pod<br>ik ved                  | <b>≥</b><br>č vlo         | Sporo                         | čila              |      | )  |   |   |
|           | 9<br>je v                       | - zar                                                    | 23)<br>lepre<br>nenja                                             | brar<br>ava \                                   | na sp<br>/loge | poroč<br>e v pr | ila (vi<br>imer | idna<br>u, da | tudi <sup>,</sup><br>ima         | v me<br>upo       | eniju<br>rabni                | pod<br>ik ved                  | ĭ<br>č vlo                | Sporo                         | čila              |      | )  |   |   |
|           | je v<br>Ni                      | 1.00<br>ma: 5.16<br>- zar<br>- zar<br>loge<br>aziv       | 23)<br>lepre<br>nenja<br>vloge                                    | brar<br>ava \                                   | na sp<br>/loge | ooroč<br>2 v pr | ila (vi<br>imer | idna<br>u, da | tudi <sup>,</sup><br>ima         | v me<br>upo       | eniju<br>rabni                | pod                            | ĭ<br>Ž vlo                | Sporo                         | číla              |      | )  |   |   |
|           | 9<br>Jatforr<br>je v<br>Ni<br>G |                                                          | 23)<br>lepre<br>nenja<br>vloge<br>ebuje<br>men                    | ebrar<br>ava \<br>ava \                         | na sp<br>/loge | ooroč<br>2 v pr | ila (vi         | idna<br>u, da | tudi <sup>,</sup><br>ima         | v me              | eniju<br>rabni                | pod<br>ik ved                  | S<br>č vlo                | Sporo                         | čila              |      | )  |   |   |
|           | je v<br>G<br>K                  | - zar<br>- zar<br>loge<br>aziv v<br>- vs                 | 23)<br>lepre<br>nenja<br>vloge<br>ebuje<br>men                    | ebrar<br>ava \<br>e<br>ntor<br>r (na            | na sp<br>/loge | ooroč<br>e v pr | ila (vi<br>imer | idna<br>u, da | tudi <sup>,</sup><br>ima         | v me              | eniju<br>rabni                | pod                            | ž vlo                     | Sporo                         | čila              |      | )  |   |   |
|           | je v<br>je v<br>K               | - zar<br>- zar<br>loge<br>aziv v<br>- vs                 | 23)<br>lepre<br>nenja<br>vloge<br>ebuje<br>men<br>inato           | ebrar<br>ava \<br>e<br>tor<br>r (na<br>nento    | mest           | ooroč<br>e v pr | ila (vi<br>imer | idna<br>u, da | tudi <sup>,</sup><br>ima<br>rja) | v me              | eniju<br>rabni                | pod                            | č vlo                     | Sporo                         | čila              |      | )  |   |   |
|           | je v<br>je v<br>K<br>K<br>N     | - v<br>- zar<br>loge<br>aziv v<br>' vs<br>ilavni<br>oord | 23)<br>lepre<br>nenja<br>vloge<br>ebuje<br>men<br>inato<br>rrni m | brar<br>ava \<br>ator<br>r (na<br>hento<br>kako | mest<br>vosti  | ooroč<br>e v pr | ila (vi<br>imer | idna<br>u, da | tudi <sup>,</sup><br>ima<br>rja) | v me              | eniju<br>rabni                | pod                            | ž vlo                     | Sporo                         | čila              |      | )  |   |   |

e-List: testni zdravnik specializant ZZ Program: družinska medicina

Glavni mentor: GM NNM zdravnik ZZ test
 informacija za uporabnika o programu in mentorju

# 1.3 Filtriranje

Filtriranje se nastavlja na posameznem stolpcu.

|   | Pose | g/     | \$    | Datur<br>poseg | n<br>Ja           | pos   | Št.<br>.eg | Neposr<br>mentor | Potrdil/ 🔺   | Datum<br>potrdit | \$ | Potrje 🔺    |
|---|------|--------|-------|----------------|-------------------|-------|------------|------------------|--------------|------------------|----|-------------|
| - | 7*1  | Vsebuj | je.   | <b>∀ * N</b>   | a 🗰               | ٧.    | Enako      | ⊽ + Vsebuje.     | ⊽ + Vsebuje. | <b>∀</b> • Na    | ŧ  | ⊽ + Vsebuje |
| • | Da   | atums  | ki fi | lter           | 7 <del>+</del> Na | a 🗍   |            |                  |              |                  |    |             |
|   | <    | Nov    | /em   | ber 🗸          | 2024              | ÷     | >          |                  |              |                  |    |             |
|   | Pon  | Tor    | Sre   | Čet            | Pet               | Sob N | led        |                  |              |                  |    |             |
|   |      |        |       |                | 1                 | 2     | 3          |                  |              |                  |    |             |
|   | 4    | 5 (    | 6     | ) 7            | 8                 | 9     | 10         |                  |              |                  |    |             |
|   | 11   | 12     | 13    | 14             | 15                | 16    | 17         |                  |              |                  |    |             |
|   | 18   | 19     | 20    | 21             | 22                | 23    | 24         |                  |              |                  |    |             |
|   | 25   | 26     | 27    | 28             | 29                | 30    |            |                  |              |                  |    |             |
|   | 2    | 3      | 4     | 5              |                   | 7     |            |                  |              |                  |    |             |
| • | v Vs | ebins  | ki fi | lter 🔤         | 7 <del>v</del> Vs | ebuje | e.         |                  |              |                  |    |             |

Omogoča iskanje po vsebini z vpisom teksta ali z uporabljenimi kriteriji.

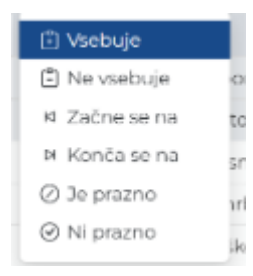

# 1.4 Akcijski gumbi

Akcijski gumbi za vnos aktivnosti so pozicionirani v desnem kotu seznama aktivnosti.

| KTI | /nosti, ki cak  | ajo na potrdi | tev            |                   |                | [             | \$ Potrdi            | 🖋 Ured |
|-----|-----------------|---------------|----------------|-------------------|----------------|---------------|----------------------|--------|
|     |                 | Specializar   | t Pripravnik S | ekundarij obvezni | del Sekundarij | izbirni del   |                      |        |
| Pos | segi Kroženja   | Kolokviji     | Tečaji Dežur   | stva Izobraževa   | anja Članki    | Raziskovanja  | i•                   | : -    |
|     | Prosilec 🔺      | Poseg/obra 🔺  | Ustanova 🔺     | Datum 🚽           | Vloga 🔺        | Št. posegov 🔺 | Neposredni<br>mentor | *      |
|     | ⊽ + Vsebuje     | ⊽ • Vsebuje   | ⊽ + Vsebuje    | ∇ * Na 🗰          | ⊽ • Vsebuje    | ⊽ + Enako     | ⊽ • Vsebuje          |        |
| 0   | testni zdravnik | Bris nosu in  | Tujina         | 04. 03. 2025      | Izvajalec      | 1             | GM NNM               | -      |

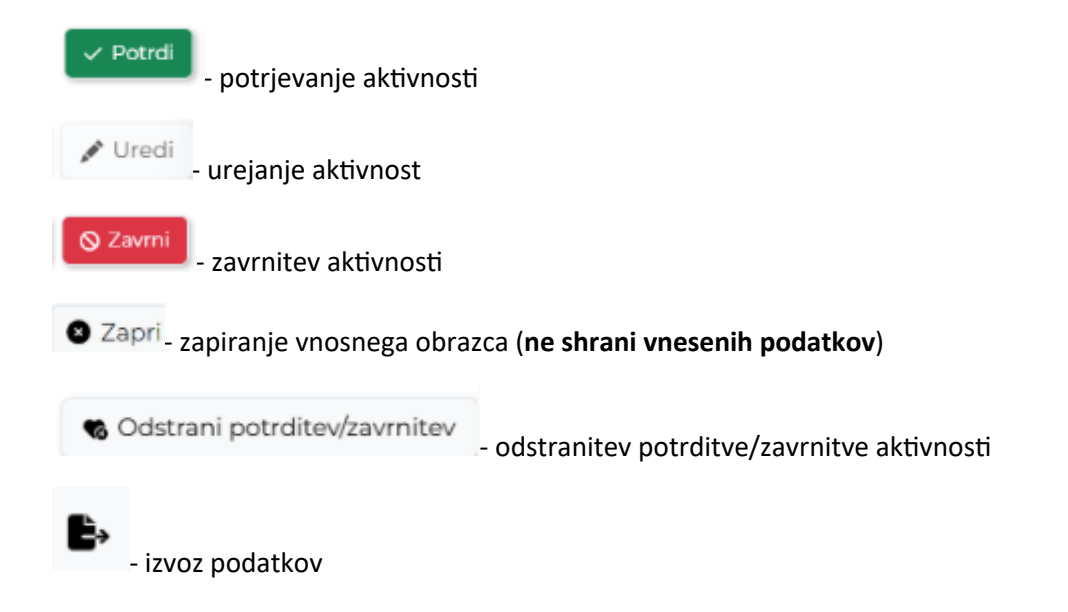

# 1.5 Validacija vnosa

Validacija vnosa se izvaja sproti za vsako obvezno polje ali polje s predpisanim tipom vpisanega podatka. V primeru, da validacija ni pravilna se polje obkroži z rdečo in izpiše se opozorilo. Opozorila so prilagojena glede na vsebino vnosnega polja.

Primer opozorila:

| test.agitavit.si says                |    |
|--------------------------------------|----|
| Prosimo, vnesite opombo ob zavrnitvi |    |
|                                      | ок |

# 1.6 Dodajanje, urejanje in brisanje dokumentacije

Dodajanje dokumentacije je možno pri naslednjih aktivnostih:

- Preizkusi znanja in usposobljenosti
- Tečaji/Moduli
- Izobraževanja
- Članki
- Raziskovanja
- Literatura
- Drugo
- Ter v poglavju "Dokumentacija"

# 2 Vsebina e-Lista

Vsebina e-LIsta, ki se nanaša na vlogo Glavni mentor so porazdeljene v poglavja:

- Aktivnosti, ki čakajo potrditve
- Ocene
- Sporočila
- Seznam e-Listov

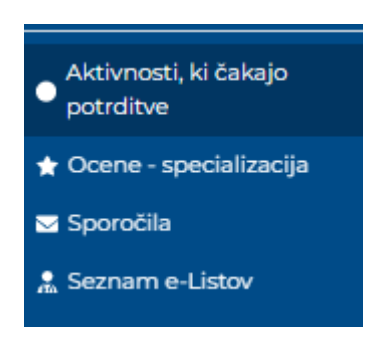

# 2.1 Aktivnosti, ki čakajo na potrditev

To poglavje je namenjeno hitremu potrjevanju, saj se ne vstopa v posamezni e-List, temveč se le potrjuje aktivnost.

Aktivnosti, ki čakajo na potrditev so razdeljene po aktivnostih, kjer se čaka potrditve (Posegi, kroženja..). Glavni mentor vidi vse nepotrjene aktivnosti vnašalca. Le te lahko potrdi, saj ima nadrejeno vlogo v primerjavi z neposrednim mentorjem.

| ZDRAVNIŠKA<br>ZBORNICA                  | ≡ Aktivnosti, ki čakajo potrditve <b>e-List</b>                                                                                           | <b>2</b> / 2     |
|-----------------------------------------|----------------------------------------------------------------------------------------------------|------------------|
| Aktivnosti, ki čakajo<br>potrditve      | Aktivnosti, ki čakajo na potrditev                                                                                                    | 🎸 Potrdi 📝 Uredi |
| ★ Ocene - specializacija<br>▼ Sporočila | Specializanti                                                                                                    |                  |
| <br>₽ Seznam e-Listov                   | Vrsta     Prosilec     Datum     Naziv<br>aktivnosti     Ustanova       ♀ Vsebuie     ♀ vsebuie     ♀ vsebuie     ♀ vsebuie     ♀ vsebuie | ▲ Mentor ▲       |
|                                         | <ul> <li>Članek (Št. zapisov: 3)</li> <li>Dežurstvo (Št. zapisov: 3)</li> </ul>                                                           |                  |
|                                         | <ul> <li>Izobraževanje (Št. zapisov: 3)</li> <li>Kroženje (Št. zapisov: 21)</li> </ul>                                                    |                  |
|                                         | <ul> <li>Poseg (Št. zapisov: 4)</li> <li>Preizkus znanja (kolokvij) (Št. zapisov: 3)</li> </ul>                                           |                  |
|                                         | Preizkus znanj     kolokvij po krož                                                                                                    | testni zdravnik  |
|                                         | Preizkus znanj kolokvij po krož                                                                                                    | testni zdravnik  |
|                                         | Preizkus znanj kolokvij po krož                                                                                                    | testni zdravnik  |

### 2.1.1 Potrjevanje več aktivnosti skupaj

Aktivnosti se lahko potrdi več ali vse naenkrat z izborom polja pred zapisom ali v vrstici filtrov ter s klikom na akcijski gumb "**Potrdi**"

| Akti | vnosti, ki ča           | aka  | ajo na potr             | dite | ev            |                     |                  | 🎸 Potrdi 💉 Uredi |
|------|-------------------------|------|-------------------------|------|---------------|---------------------|------------------|------------------|
| Sp   | ecializanti             |      |                         |      |               |                     |                  |                  |
|      | Vrsta<br>aktivnosti     | •    | Prosilec                |      | Datum         | Naziv<br>aktivnosti | Ustanova         | Mentor 🔺         |
|      | ⊽ <del>•</del> Vsebuje… |      | ⊽ <del>•</del> Vsebuje… |      | <b>⊽ ∗</b> Na | ⊽ • Vsebuje…        | ⊽ • Vsebuje      | ⊽ • Vsebuje…     |
| •    | Članek (Št. zaj         | oiso | v: 3)                   |      |               |                     |                  |                  |
| -    | Dežurstvo (Št.          | zap  | isov: 3)                |      |               |                     |                  |                  |
|      | Dežurstvo               |      |                         |      | 28. 08. 2024  |                     | ZZS testiranje e | . GM NNM zdrav   |
|      | Dežurstvo               |      |                         |      | 19. 09. 2024  |                     | ZZS testiranje e | . GM NNM zdrav   |
|      | Dežurstvo               |      |                         |      | 24.10.2024    |                     | ZZS testiranje e | . GM NNM zdrav   |
| •    | Drugo opravilo          | (Š1  | t. zapisov: 3)          |      |               |                     |                  |                  |
| •    | Izobraževanje           | (Št. | zapisov: 3)             |      |               |                     |                  |                  |

### 2.1.2 Potrjevanje / zavrnitev posamezne aktivnosti

Aktivnost se izbere iz seznama z dvojnim klikom na zapis". Odpre vnosno okno.

Potrditev aktivnosti se izvede s klikom na akcijski gumb »Potrdi«.

<u>Zavrnitev aktivnosti</u> – v primeru zavrnitve aktivnosti je obvezen vpis »Opombe ob zavrnitvi«. Po izpolnitvi polja se zavrnitev izvede s klikom na akcijski gumb »**Zavrni**«.

| =                    | e-List                                                                              |   |  |     |         |               | •       | Ċ <b>P</b> - | G   |
|----------------------|-------------------------------------------------------------------------------------|---|--|-----|---------|---------------|---------|--------------|-----|
| Opravljeni pos       | eg/obravnava                                                                        |   |  |     | ✓ Potrd | <b>⊘</b> Zav  | rni     | 🛚 Zap        | pri |
| Osnovni podatki      |                                                                                     |   |  |     |         |               |         | -            |     |
| Datum izvedbe 🟮      | 05. 02. 2025                                                                        |   |  |     |         |               |         |              |     |
| Področje posega      | 7069 Posegi na specialističnih oddelkih ali v posameznih specialističnih ambulantah |   |  |     |         |               |         |              |     |
| Poseg/obravnava      | Kirurška oskrba rane s šivanjem                                                     |   |  |     |         |               |         |              |     |
| Mesto v ekipi        | Izvajalec                                                                           |   |  |     |         |               |         |              |     |
| Ustanova/oddelek     | Tujina                                                                              |   |  |     |         |               |         |              |     |
| Neposredni mentor    | Aleš Fischinger, dr. med.                                                           |   |  |     |         |               |         |              |     |
| Bolnik 🕔             |                                                                                     |   |  |     |         |               |         |              |     |
| Št. posegov/obravnav |                                                                                     | 1 |  |     |         |               |         |              |     |
| Opomba               |                                                                                     |   |  |     |         |               |         |              |     |
|                      |                                                                                     |   |  |     | 0 BESED | JPORABLJA TER | INOLOGI | JO TINY      |     |
| Potrditov/zovrpitov  |                                                                                     | λ |  | A A |         |               | A A     | _            | ī   |
| Portatev/2aviiitev   |                                                                                     |   |  |     |         |               |         |              |     |
| Potrdil(a)           |                                                                                     |   |  |     |         |               |         |              |     |
| Dne                  |                                                                                     |   |  |     |         |               |         |              |     |
| Opomba ob zavrnitvi  |                                                                                     |   |  |     |         |               |         |              |     |

## 2.2 Ocene

V poglavju Ocene so vidne poprečne ocene, ki jih je mentor prejel od minimalno 10 ocenjevalcev. Poprečne ocene so za trenutno koledarsko leto in za celotno obdobje mentorstva.

| Išči                    | Q | Ocene - special           | izacija    |             |             | <u> </u>    |             |             |            |         |
|-------------------------|---|---------------------------|------------|-------------|-------------|-------------|-------------|-------------|------------|---------|
| O Aktivnosti, ki čakajo |   | Ocerie - Special          | izacija    |             |             |             |             |             |            |         |
| Ocene - specializacija  |   | Ocene                     |            |             |             |             |             |             |            | -       |
|                         |   |                           |            |             | Glavni me   | entor       |             |             |            |         |
| Seznam e-Listov         |   | Povprečna ocena za trenut | no koledai | rsko leto   |             |             |             |             | Þ          | C       |
| ! Obvezne vsebine       |   | Glavni mentor             |            | Trditev 1 🔺 | Trditev 2 🔺 | Trditev 3 🔺 | Trditev 4 🔺 | Trditev 5 🔺 | Trdite     | v 6 🔺   |
| 😑 Neobvezne vsebine     |   | ∑ + Vsebuje               |            | ⊽ • Enako   | ∇ • Enako   | ∇ • Enako   | ∇ • Enako   | ∇ + Enako   | ⊽ + Enako. | -       |
| 🗁 Dokumentacija         |   |                           |            |             | Ni podat    | tkov        |             |             |            |         |
| i O e-Listu             |   | Povprečna ocena celotneg  | a obdobja  |             |             |             |             |             | <b>B</b> - | C       |
|                         |   | Glavni mentor             |            | Trditev 1   | Trditev 2   | Trditev 3   | Trditev 4   | Trditev 5   | Tr         | ditev 6 |
|                         |   | ∵ Vsebuje                 |            | ∀ + Enako   | ∵ Fnako     | ∇ + Enako   | ⊽ + Enako   | ⊽ + Enako   | 🖓 ▪ Enako. |         |
|                         |   |                           |            |             | Ni podal    | :kov        |             |             |            |         |

Ocene neposrednega mentorja vidi koordinator in nadzornik kakovosti.

Pod ocenami je legenda – navedba trditev, ki se ocenjujejo.

| Legenda                                                       |                                                                                                    |                                                                                                    |
|---------------------------------------------------------------|----------------------------------------------------------------------------------------------------|----------------------------------------------------------------------------------------------------|
| Legenda                                                       |                                                                                                    | Ocene                                                                                                    |
| Trditev 1<br>Trditev 2                                        | Glavni mentor ima spoštljiv odnos do mene in ostalih specializantov.<br>Glavni mentor si vzame čas in mi razumljivo pojasni zadeve, za katere<br>ga prosim.<br>Glavni mentor mi redno posreduje povratne informacije o mojih                                                                        | <ol> <li>se ne strinjam</li> <li>delno se ne strinjam</li> <li>nevtralno</li> <li>delno se strinjam</li> </ol> |
| Trditev 3<br>Trditev 4<br>Trditev 5<br>Trditev 6<br>Trditev 7 | prednostih in pomanjkljivostih v kliničnem delu.<br>Pri oblikovanju načrta kroženja glavni mentor upošteva moje želje.<br>Glavni mentor sledi napredku mojega izobraževanja in usposabljanja.<br>Glavni mentor je zgled dobrega zdravnika.<br>Tega glavnega mentorja bi priporočil-a mojim kolegom. | 5 popolnoma se strinjam                                                                                        |

# 2.3 Sporočila

Seznam vseh prejetih sistemskih sporočil. S klikom na poglavje "**Sporočila**" se odpre seznam sporočil, prebranih in neprebranih, ki jih uporabnik prejme iz sistema.

| ≡ Sporo | čila                                                   |                                    | e-List                            |                |                               | 🎝 🧈 🕒                |
|---------|--------------------------------------------------------|------------------------------------|-----------------------------------|----------------|-------------------------------|----------------------|
| Spor    | očila                                                  |                                    |                                   |                |                               |                      |
|         |                                                        |                                    |                                   |                |                               | Odpri                |
| Upo     | rabnik - sporočila                                     |                                    |                                   |                |                               | E.                   |
|         | Datum                                                  | •                                  | Naziv                             |                | Prebrano                      | ^                    |
|         | ∑ • Na                                                 |                                    | ∇ + Vsebuje                       |                | ₽.                            |                      |
|         | 15. 03. 2025                                           |                                    | Zahtevek za izredni kolokvij      |                |                               |                      |
| Spor    | ročilo: Obveščamo Vas, da je<br>vidi                   | GM NNM zdravnik                    | ZZ test podal zahtevek za izredni | kolokvij za sp | pecializanta: testni zdravnik | specializant ZZ: kdo |
|         | 15. 03. 2025                                           |                                    | Zahtevek za izredni kolokvij      |                | 2                             |                      |
| Spor    | ročilo: Obveščamo Vas, da je<br>Preverjanje kdo vidi z | e GM NNM zdravnik<br>ahtevek za IK | ZZ test podal zahtevek za izredni | kolokvij za sp | pecializanta: testni zdravnik | specializant ZZ:     |
|         | 02. 03. 2025                                           |                                    | Zahtevek za izredni kolokvij      |                | <b>v</b>                      |                      |

Neprebrana sporočila so vidna tudi s klikom na ikono . Vidna je vsebina sporočila. S klikom na "X" se sporočilo označi kot prebrano.

| Spor  | očila       |                   | e-List                                                                                                    |                             | • <i>,</i> ⊅ |
|-------|-------------|-------------------|----------------------------------------------------------------------------------------------------|-----------------------------|--------------|
|       | ~ • •       |                   |                                                                                                    | Število obvestil: 1 (Počis  | ti vse)      |
| spo   | ročila      |                   |                                                                                                    | mentorjem                   | nevi X       |
| Upora | bnik - spor | očila             |                                                                                                    | testranje izgleda sporočila | <b>.</b> .   |
| D     | atum 👻      | Naziv 🔺           | Sporočilo                                                                                                    | <u>ـ</u>                    | Prebrano     |
|       | 7 • Na 🗰    | ⊽ + Vsebuje       | ∀ • Vsebuje                                                                                                    |                             | 7.           |
| 2     | 5. 02. 2025 | Zahtevek za izre  | Obveščamo Vas, da je GM NNM zdravnik ZZ test podal zahtevek za izredni kolokvij za specializanta testni zd     | ravnik specializant ZZ.     |              |
| 1     | 9. 02. 2025 | testranje sporoč  | testranje izgleda sporočila                                                                                    |                             |              |
| ~ •   | 6.02.2025   | Zahtevek za izreo | Obveščamo Vas. da je GM NNM zdravnik ZZ test podal zahtevek za izredni kolokvij za specializanta testni zdravn | ik specializant ZZ.         |              |

## 2.4 Seznam e-Listov

Poglavje "Seznam e-Listov" prikazuje seznam vseh vnašalcev, (njihovih e-Listov) kjer je mentor izbran kot glavni mentor. Mentor lahko vstopi **v e-List posameznega vnašalca** in vidi njegovo vsebino.

| ZDRAVNIŠKA<br>ZBORNIČA<br>SLOVENJIJE | ≡ Se | znam e-List      | ov   |                       |                                       | e-              | List                        |               |   |                      |                  |               | 2/ 0       |
|--------------------------------------|------|------------------|------|-----------------------|---------------------------------------|-----------------|-----------------------------|---------------|---|----------------------|------------------|---------------|------------|
| Aktivnosti, ki čakajo<br>potrditve   | Sezr | nam e-Lis        | stov | ,                     |                                       |                 |                             |               | • | Uporabi              | <mark>8</mark> P | rekini pregle | ed e-Lista |
| 🛧 Ocene - specializacija             |      |                  |      |                       |                                       | Aktivni e-Listi | Zaključeni e-List           | ы             |   |                      |                  |               |            |
| Sporočila                            | Мо   | oji specializar  | nti  |                       |                                       |                 |                             |               |   |                      |                  |               | B          |
| 🐁 Seznam e-Listov                    |      | Datum<br>začetka | Ŧ    | Specializa 🔺          | Specializa 🔺                          | Št. RIZDDZ 🔺    | Potrdil<br>glavni<br>mentor | Dne m.        |   | Potrdil<br>koordinat | *                | Dne k.        |            |
|                                      |      | ⊽ • Na           |      | ⊽ • Vsebuje           | ∑ • Vsebuje                           | ⊽ • Vsebuje     | ⊽ • Vsebuje                 | <b>⊽</b> • Na | 0 | ⊽ • Vsebuje          | -                | <b>⊽</b> • Na |            |
|                                      | 0    | 01. 04. 2019     |      | družinska<br>medicina | testni zdravnik<br>specializant<br>ZZ |                 |                             |               |   |                      |                  |               |            |
|                                      |      |                  |      |                       |                                       |                 |                             |               |   |                      |                  |               |            |

Poglavje je razdeljeno na dva področja in sicer na :

- Aktivni e-Listi, Zaključeni e-Listi
- Vloga vnašalca Moji specializanti

S klikom na posameznega vnašalca (Aktivni e-Listi – Moji specializanti) in klikom na akcijski gumb " **Uporabi**" ali z **dvoklikom** na vrstico se odpre e-List tega vnašalca.

|                                    | ≡ Se  | eznam e-Listo    | v   |                       |                                       | e-              | List                |        |          |                      |                | 2/         |
|------------------------------------|-------|------------------|-----|-----------------------|---------------------------------------|-----------------|---------------------|--------|----------|----------------------|----------------|------------|
| Aktivnosti, ki čakajo<br>potrditve | Sez   | nam e-Lis        | tov | /                     |                                       |                 |                     |        | 0        | Uporabi              | Prekini pregle | ed e-Lista |
| 🛨 Ocene - specializacija           |       |                  |     |                       |                                       | Aktivni e-Listi | Zaključeni e-List   | ٦<br>آ |          |                      |                |            |
| 🗹 Sporočila                        | м     | oji specializan  | ti  |                       |                                       |                 |                     |        |          |                      |                | B          |
| 👷 Seznam e-Listov                  |       | Datum<br>začetka | Ŧ   | Specializa 🔺          | Specializa 🔺                          | Št. RIZDDZ 🔺    | Potrdil<br>glavni 🔺 | Dne m. | <u>^</u> | Potrdil<br>koordinat | Dne k.         | -          |
|                                    |       | ⊽ • Na           |     | ⊽ • Vsebuje           | ∇ • Vsebuje                           | ∇ • Vsebuje     | ⊽ • Vsebuje         | ⊽ • Na |          | ∇ • Vsebuje          | ⊽ • Na         |            |
|                                    | 0     | 01. 04. 2019     |     | družinska<br>medicina | testni zdravnik<br>specializant<br>ZZ |                 |                     |        |          |                      |                |            |
|                                    | 1 - 1 | od 1 (Izbrani: 1 | )   |                       |                                       |                 |                     |        |          | < Prejšnja           | 1 Nasled       | dnja >     |

### 2.4.1 e-List vnašalca

Na levem meniju se pojavi e-list vnašalca in se odpre na poglavju »O e-Listu/Pregled e-Lista«. Mentor ima dostop do vseh njegovih aktivnosti. Aktivnosti lahko vpogleda in ureja – potrjuje, odstrani potrditev, zavrne aktivnost.

|   | ZDRAVNIŠKA<br>ZBORNICA<br>SLOVENIJE  | ≡ O e-Listu / Pregled e-Lista    | e-List                                                                | e-List: testni zdravnik specializant ZZ<br>Program: družinska medicina<br>Glavni mentor: GM NNM zdravnik ZZ test |
|---|--------------------------------------|----------------------------------|-----------------------------------------------------------------------|----------------------------------------------------------------------------------------------------|
|   | Aktivnosti, ki čakajo<br>O potrditve | Pregled e-Lista                  |                                                                       | 🖹 Potrdi e-List 📑 Izpis e-Lista                                                                                  |
|   | 🛧 Ocene - specializacija             |                                  |                                                                       |                                                                                                    |
|   | 🖂 Sporočila                          | Program                          | Statistika planiranih/opravljenih<br>kolokvijev, tečajev in dežurstev | 1                                                                                                    |
|   | 🤱 Seznam e-Listov                    | družinska medicina               |                                                                       |                                                                                                    |
| Γ | • Obvezne vsebine                    | Trajanje programa specializacije | Dežurstva Kolokviji Tek                                               | taji                                                                                                    |
|   | E Neobvezne vsebine          →       | Datum začetka                    |                                                                       |                                                                                                    |
|   | 🖻 Dokumentacija                      | 01. 04. 2019                     |                                                                       |                                                                                                    |
|   | 🚯 O e-Listu 🗸 🗸 🗸                    | Specializant                     |                                                                       |                                                                                                    |
|   | 2 Zgodovina mentorjev                | testni zdravnik specializant ZZ  |                                                                       |                                                                                                    |
|   | III Pregled e-Lista                  | Glavni mentor                    |                                                                       |                                                                                                    |
|   | Program specializacije               | GM NNM zdravnik ZZ test          |                                                                       |                                                                                                    |
| Ļ |                                      |                                  |                                                                       |                                                                                                    |
|   |                                      |                                  |                                                                       |                                                                                                    |
|   |                                      |                                  |                                                                       |                                                                                                    |
|   |                                      |                                  |                                                                       |                                                                                                    |

### 2.4.1.1 O e-Listu

Poglavje »O e-Listu« je kratek pregled specializantove realizacije plana v kategoriji »Pregled e-Lista«.

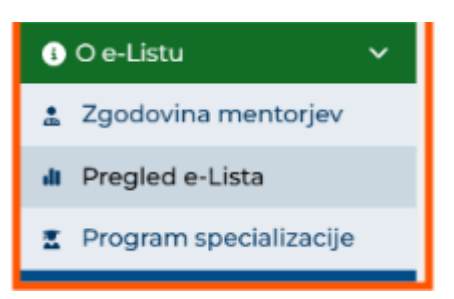

Odpre se grafični prikaz realizacije plana in sicer:

- Osnovni podatki o e-Listu,
- Statistika planiranih/opravljenih kolokvijev, tečajev in dežurstev,
- Statistika plana posegov
- Statistika kroženj

### Osnovni podatki o e-Listu:

| Specializacija<br>družinska medicina            |
|-------------------------------------------------|
| Trajanje programa specializacije<br>4 let       |
| Datum začetka<br>01. 04. 2019                   |
| Specializant<br>testni zdravnik specializant ZZ |
| Glavni mentor<br>GM NNM zdravnik ZZ test        |

### • Statistika kroženj

|        |              |                           | S | tatistika krože | nj               |                 |               |             |          |
|--------|--------------|---------------------------|---|-----------------|------------------|-----------------|---------------|-------------|----------|
|        |              |                           |   |                 |                  |                 |               |             | B        |
|        | Začetek      | <ul> <li>Konec</li> </ul> | - | Trajanje 🔺      | Sklop 🔺          | Področje 🔺      | Ustanova 🔺    | Delovni čas | Potrjenc |
|        | 01. 03. 2019 |                           |   | 2,00            | Začetni del      | Infektologija ( |               | Polni       | 10. 10 🔺 |
|        | 01. 03. 2019 |                           |   | 3,00            | Začetni del      | Pediatrija (min |               | Polni       |          |
|        | 01. 03. 2019 |                           |   | 2,00            | Izbirni del      | Geriatrija (min |               | Polni       | 02.0     |
|        | 01. 03. 2019 |                           |   | 1,00            | Nadaljevalni del | Družinska me    |               | Polni       |          |
|        | 01. 03. 2019 |                           |   | 2,00            | Nadaljevalni del | Družinska me    |               | Polni       |          |
|        | 01. 03. 2019 |                           |   | 2,00            | Nadaljevalni del | Družinska me    |               | Polni       |          |
|        | 01. 04. 2019 | 30. 04. 2019              |   | 1,00            | Izbirni del      | Fiziatrija (min | Zdravniška zb | Polni       | 15.12    |
|        | 01. 05. 2019 | 30. 06. 2019              |   | 2,00            | Začetni del      | Dermatologija   | DERMATOLO     | Polni       | 28.11 👻  |
| <      |              |                           |   |                 |                  |                 |               |             |          |
| 1 - 21 | od 21        |                           |   |                 |                  |                 | < Prejš       | nja 1 Nas   | lednja > |

### • Grafični prikaz izpolnjenih obveznosti.

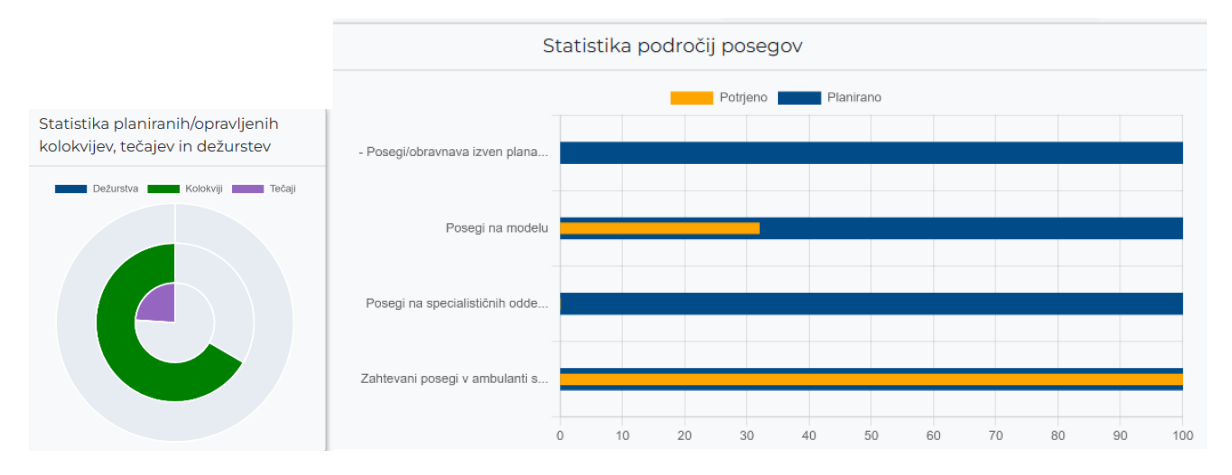

#### 2.4.1.2 Obvezne vsebine

Med obvezne vsebine sodijo vsebine, ki so predpisane v programu specializacije.

| C  | ravljeni p                                 | osegi/o                  | bravnav         | e         |                |                               |             |                    | <b>*</b> | Potrdi      | • 1 |
|----|--------------------------------------------|--------------------------|-----------------|-----------|----------------|-------------------------------|-------------|--------------------|----------|-------------|-----|
| ra | avljeni posegi                             |                          |                 |           |                |                               |             |                    |          | B.          |     |
|    | Poseg/obra 🔺                               | Ustanova 🔺               | Datum<br>posega | Vloga 🔺   | Št.<br>posegov | Neposre<br>mentor             | Potrdil/z A | Datum<br>potrditve |          | Potrjeno    |     |
| )  | Ablacija in<br>klinasta<br>ekscizija nohta | Tujina                   | 17. 02. 2025    | Izvajalec | 1 Prako        | GM NNM<br>zdravnik ZZ<br>test | V * Vsebuje | ¥ Na               |          | y • vsebuje |     |
|    | Abdominalna                                | ZZS testiranje<br>eLista | 17. 02. 2025    | Izvajalec | 1              | GM NNM<br>zdravnik ZZ<br>test |             |                    |          |             |     |
|    | Ginekološki<br>pregled z<br>jemanjem brisa | ZZS testiranje<br>eLista | 14. 02. 2025    | Izvajalec | 1              | GM NNM<br>zdravnik ZZ<br>test |             |                    |          |             |     |
|    | Bris kože                                  | Tujina                   | 10. 02. 2025    | Izvajalec | 1              | GM NNM<br>zdravnik ZZ<br>test |             |                    |          |             |     |
| 50 | ) od 975                                   |                          |                 |           |                | <                             | Prejšnja 1  | 2                  | 20       | Naslednj    | 10  |

Potrjevanje/zavrnitev se izvede po postopku opisanem v točki 2.1.2.

#### 2.4.1.3 Neobvezne vsebine

Med neobvezne vsebine sodijo tiste, ki jih sicer specializanti lahko opravijo in zabeležijo v e-List.

Te vsebine potrjujejo neposredni ali glavni mentor.

| Ē        | Neobvezne vsebine | ~ |
|----------|-------------------|---|
| *        | Izobraževanja     |   |
|          | Članki            |   |
| <u>₽</u> | Raziskovanja      |   |
| 8        | Literatura        |   |
|          | Drugo             |   |

Potrjevanje/zavrnitev se izvede po postopku opisanem v točki 2.1.2.

#### 2.4.1.4 Dokumentacija

V poglavju "dokumentacija" je razvidna vsa dokumentacija <u>vnašalca</u>, ki jo je naložil na aktivnostih, pod "Dokumenti e-Lista", kot mentorja, ki jo je naložil k temu vnašalcu, Dokumenti mentorjev". Na zavihku "**Letni razgovor**", se izpolni obrazec za Letni razgovor.

| ZDRAVNIŠKA<br>ZBORNICA<br>SLOVENIJE | ≡ Dok | kumentacija          |                                  |                                                  | e-L     | ist          | e-List: testni<br>Program: dr<br>Glavni ment | i zdravnik specializant ZZ<br>užinska medicina<br>tor: GM NNM zdravnik ZZ 1 | test       |
|-------------------------------------|-------|----------------------|----------------------------------|--------------------------------------------------|---------|--------------|----------------------------------------------|-----------------------------------------------------------------------------|------------|
| O Aktivnosti, ki čakajo O potrditve | Doku  | ımentacija           |                                  |                                                  |         |              |                                              | + Dodaj 🖉 Uredi                                                             | 💼 Odstrani |
| 🛧 Ocene - specializacija            |       |                      |                                  |                                                  |         |              |                                              |                                                                             | _          |
| 🖂 Sporočila                         | Dok   | kumenti e-Lista 🛛 🗖  | okumenti mentorje                | <ul> <li>Letni razgovor</li> </ul>               |         |              |                                              |                                                                             | B-         |
| 🧟 Seznam e-Listov                   |       | Dokument             | <ul> <li>Objavil</li> </ul>      |                                                  | -       | Dne          |                                              | - Datoteka                                                                  | <u>^</u>   |
| • Obvezne vsebine                   |       | ∇ • Vsebuje          | ∑ + Vse                          | ibuje                                            |         | - Na         | 1                                            | ₿ 🖓 - Vsebuje                                                               |            |
| E Neobvezne vsebine →               |       | test dodajanja GM    | Glavni<br>Mentor<br>Montor       | Nadzorni Neposredni<br>r zdravnik Neposredn<br>r | i<br>ii | 04. 03. 2025 |                                              | Certifikat-(1).pdf                                                          | 0          |
| 🖻 Dokumentacija                     |       | test palagapia dokum | Mento                            | Nadzorni Nonosrodni                              |         | 01.07.2025   |                                              | its id 2Hop at 1DC                                                          |            |
| i) O e-Listu >                      |       | strani koordinatorja | Mentor<br>Mentor                 | r zdravnik Neposredn<br>r                        | i       | 01. 03. 2025 |                                              |                                                                             |            |
|                                     |       | test dokumenta       | Glavni<br>Mento<br>Mento         | Nadzorni Neposredni<br>r zdravnik Neposredn<br>r | i       | 28. 02. 2025 |                                              | Certifikat-(1).pdf                                                          | Đ          |
|                                     |       | test dodajanja dokum | enta NM Glavni<br>Mento<br>Mento | Nadzorni Neposredni<br>r zdravnik Neposredn<br>r | i       | 28. 02. 2025 |                                              | Certifikat-(1).pdf                                                          | D          |
|                                     | 0     | test docx            |                                  |                                                  |         | 16. 11. 2021 |                                              | Navodila_za_PODPOR                                                          | O.docx 🚯   |
|                                     | 0     | test dokument NM     |                                  |                                                  |         | 02. 11. 2021 |                                              | Mercy1.jpg                                                                  | Ð          |
|                                     |       | Letni razgovor 2020  |                                  |                                                  |         | 02. 11. 2021 |                                              | Dopis_ZZS.docx                                                              | 6          |

Vnos se opravi s klikom na akcijski gumb "Dodaj".

| 00 | kumenta          | acija               |                                                   |               | 🕂 Dodaj 🖍 Uredi                | â Odst       | ran |
|----|------------------|---------------------|---------------------------------------------------|---------------|--------------------------------|--------------|-----|
| Do | okumenti e-Lista | Dokumenti mentorjev | ]                                                 |               |                                | <b>b</b> . ( | 8   |
|    | Dokument         |                     | Objavil                                           | Dne           | Datoteka                       |              |     |
|    | ⊽ + Vsebuje…     |                     | ⊽ + Vsebuje                                       | ⊽ <b>-</b> Na | ⊽ • Vsebuje                    |              |     |
|    | 234              |                     | ZZ(testni zdravnik specializant)<br>specializant) | 17. 02. 2025  | Navodilo za obračun 1-2024.dod | ox 🚦         | -   |
|    | asdf             |                     | ZZ(testni zdravnik specializant)<br>specializant) | 21. 02. 2025  | test-file.txt                  | 6            |     |

### Odpre se vnosni obrazec.

| Dokument             |  |  |  |  | ×      |
|----------------------|--|--|--|--|--------|
| Dokument *           |  |  |  |  |        |
| Vsebina dokumenta    |  |  |  |  |        |
| Datoteka *           |  |  |  |  |        |
| Stari letni razgovor |  |  |  |  |        |
|                      |  |  |  |  | Shrani |

Po izpolnitvi obrazca se zapis shrani s klikom na akcijski gumb »Shrani«.

Zapis se pojavi na seznamu opravil.

### Urejanje/brisanje dokumentacije na poglavju "Dokumentacija"

V poglavju dokumentacija se izbere dokument za urejanje in s klikom na akcijski gumb "Uredi".

| ZDRAVNIŠKA<br>ZBORNICA<br>SLOVENIJE | ≡ Dokumentacija             | e-L                                                                                                | ist          | e-List: testni zdravnik specializant ZZ<br>Program: družinska medicina<br>Clavni mentor: GM NNM zdravnik ZZ test | -> GN |
|-------------------------------------|-----------------------------|----------------------------------------------------------------------------------------------------|--------------|----------------------------------------------------------------------------------------------------|-------|
| O Aktivnosti, ki čakajo potrditve   | Dokumentacija               |                                                                                                    |              | 🕂 Dodaj 📝 Uredi 💼 Ods                                                                                            | trani |
| 🛧 Ocene - specializacija            |                             |                                                                                                    |              |                                                                                                    | _     |
| 🖂 Sporočila                         | Dokumenti e-Lista Dokume    | nti mentorjev Letni razgovor                                                                       |              |                                                                                                    | b•    |
| 🧟 Seznam e-Listov                   | Dokument                    | A Objavil                                                                                          | Dne          | ▼ Datoteka                                                                                                    | -     |
| Obvezne vsebine >                   | ⊽ • Vsebuje                 | ∑ • Vsebuje                                                                                        | ⊽ - Na       | 🗰 🛛 👻 Vsebuje                                                                                                    |       |
| E Neobvezne vsebine →               | 🗌 test dodajanja GM         | Glavni Nadzorni Neposredni<br>Mentor zdravnik Neposredni                                           | 04. 03. 2025 | Certifikat-(1).pdf                                                                                               | 0     |
| 🖻 Dokumentacija                     |                             | Mentor                                                                                             | 01.07.2025   | in 410 km at 200                                                                                                 | -     |
| €) O e-Listu >                      | strani koordinatorja        | Mentor zdravnik Neposredni<br>Mentor<br>Mentor                                                     | 01. 05. 2025 | IZVIOZHOIVAĽJPG                                                                                                  |       |
|                                     | test dokumenta              | Glavni Nadzorni Neposredni<br>Mentor zdravnik Neposredni<br>Mentor                                 | 28. 02. 2025 | Certifikat-(1).pdf                                                                                               | Đ     |
|                                     | test dodajanja dokumenta NI | <ul> <li>Glavni Nadzorni Neposredni</li> <li>Mentor zdravnik Neposredni</li> <li>Mentor</li> </ul> | 28. 02. 2025 | Certifikat-(1).pdf                                                                                               | D     |
|                                     | test docx                   |                                                                                                    | 16. 11. 2021 | Navodila_za_PODPORO.docx                                                                                         | 0     |
|                                     | test dokument NM            |                                                                                                    | 02. 11. 2021 | Mercyl.jpg                                                                                                    | ۵     |
|                                     | Letni razgovor 2020         |                                                                                                    | 02. 11. 2021 | Dopis_ZZS.docx                                                                                                   | 8     |

### Odpre se okno za urejanje dokumentacije.

Po ureditvi se shrani sprememba s klikom na akcijski gumb "Shrani"

| kolokvij po kroženju na | interni medicini                         | ×      |
|-------------------------|------------------------------------------|--------|
| Dokument                | kolokvij po kroženju na interni medicini |        |
| Vsebina dokumenta       | kolokvij po kroženju na interni medicini |        |
| Datoteka *              | test-file.txt                            | ×      |
|                         |                                          | Shrani |

### 2.4.1.5 Letni razgovor

Obrazec Letni razgovor je v poglavju Dokumentacija.

| ZDRAVNIŠKA<br>ZBORNICA<br>SLOVENIJE  | ≡ Dokumentacija   |             |                          | e-Li | st e-Li<br>Pro<br>Glav | st: testn<br>gram: di<br>vni men | i zo<br>ruž<br>tor | dravnik specializant ZZ<br>inska medicina<br>: GM NNM zdravnik ZZ |            |
|--------------------------------------|-------------------|-------------|--------------------------|------|------------------------|----------------------------------|--------------------|-------------------------------------------------------------------|------------|
| Aktivnosti, ki čakajo<br>O potrditve | Dokumentacija     |             |                          |      |                        |                                  |                    | 🖋 Uredi                                                           | 🔒 Prenesi  |
| 🛧 Ocene - specializacija             |                   |             |                          |      |                        |                                  |                    |                                                                   | _          |
| 🖂 Sporočila                          | Dokumenti e-Lista | Dokumenti n | nentorjev Letni razgovor |      |                        |                                  |                    |                                                                   | <b>B</b> • |
| 🤶 Seznam e-Listov                    |                   | Leto 👻      | Naziv                    | -    | Potrdil specializant   |                                  | *                  | Potrdil mentor                                                    | -          |
| • Obvezne vsebine >                  | ∇ - Enako         |             | ∇ + Vsebuje              |      | <b>∀ + Na</b>          | 1                                |                    |                                                                   |            |
| E Neobvezne vsebine →                |                   | 2025        | Letni razgovor 2025      |      | 14. 01. 2025           |                                  |                    | 14. 03. 2025                                                      |            |
| 🖻 Dokumentacija                      | U                 | 2024        | Letni razgovor 2024      |      | 12. 12. 2024           |                                  |                    | 11. 12. 2024                                                      |            |
| € O e-Listu >                        | 1 - 2 od 2        |             |                          |      |                        |                                  | <                  | Prejšnja 1 Na                                                     | slednja >  |

Letni razgovor za tekoče leto je na seznamu. Le tega se izbere in klikne na akcijski gumb »**Uredi**«

| O Aktivnosti, ki čakajo<br>potrditve | Dokument          | acija           |                     |          |                      |   | 🖋 Urec         | li 📭 Prenesi |
|--------------------------------------|-------------------|-----------------|---------------------|----------|----------------------|---|----------------|--------------|
| 🚖 Ocene - specializacija             | Dokumenti e-Lista | Dokumenti menti |                     |          |                      |   |                | B Ø          |
| 🖂 Sporočila                          | Donamente e Esta  | Donamentamenta  |                     |          |                      |   |                |              |
| 👷 Seznam e-Listov                    | ⊽ + Enako         | Leto 🔻          | Naziv<br>Vsebuje    | <b>A</b> | Potrdil specializant |   | Potrdil mentor | <u>^</u>     |
| • Obvezne vsebine >                  |                   | 2025            | Letni razgovor 2025 |          | 14. 01. 2025         |   |                |              |
| Neobvezne vsebine >                  | 0                 | 2024            | Letni razgovor 2024 |          | 12.12.2024           |   | 11. 12. 2024   |              |
| 🗁 Dokumentacija                      | 1 - 2 od 2        |                 |                     |          |                      |   | <pre></pre>    | Naslednja >  |
| <ul> <li>i) O e-Listu →</li> </ul>   |                   |                 |                     |          |                      | 1 | -              |              |

Odpre se obrazec za vnos. Vnos je mogoč v polja, ki so namenjena mentorju. Polja, katera izpolnjuje specializant so zaklenjena.

| Osnovni podatki                                                                                                    |                                                                                                    |                                      |                                                    |                                               |                         | -     |
|----------------------------------------------------------------------------------------------------|----------------------------------------------------------------------------------------------------|--------------------------------------|----------------------------------------------------|-----------------------------------------------|-------------------------|-------|
| pecializant                                                                                                    | testni zdravnik specializant ZZ                                                                                                    |                                      |                                                    |                                               |                         |       |
| specializacija                                                                                                    | družinska medicina                                                                                                    |                                      |                                                    |                                               |                         |       |
| Glavni mentor                                                                                                    | GM NNM zdravnik ZZ test                                                                                                    |                                      |                                                    |                                               |                         |       |
| vacionalni<br>xoordinator                                                                                                    | GM NNM zdravnik ZZ test                                                                                                    |                                      |                                                    |                                               |                         |       |
| Datum objave<br>vprašalnika                                                                                                    |                                                                                                    |                                      |                                                    |                                               |                         |       |
| Datum potrditve                                                                                                    |                                                                                                    |                                      |                                                    |                                               |                         |       |
| /prašalnik                                                                                                    |                                                                                                    |                                      |                                                    |                                               |                         | ΛΛ    |
| /prašalnik<br>.) Uresničitev lanske                                                                                                    | ga načrta poteka specializacije, ki sta ga ob<br>ni uvecničen                                                                                                    | letnem razgovo                       | oru pripravila glavni r                            | nentor in specializar                         | nt.                     |       |
| /prašalnik<br>.) Uresničitev lanske<br>) Načrt je bil v celo<br>rimeru odgovora b a                                                             | ga načrta poteka specializacije, ki sta ga ob<br>oti uresničen.<br>Ii c, prosimo, na kratko navedite razlog. Kate                                                   | letnem razgovo<br>eri deli specializ | oru pripravila glavni r<br>racije so izostali? Kak | nentor in specializar<br>o bo specializar na  | nt.<br>Idoknadil izosta | anek? |
| /prašalnik<br>.) Uresničitev lanske<br>) Načrt je bil v celo<br>rimeru odgovora b a                                                             | ga načrta poteka specializacije, ki sta ga ob<br>oti uresničen.<br>Ii c, prosimo, na kratko navedite razlog. Kato                                                   | letnem razgovo<br>eri deli specializ | oru pripravila glavni r<br>racije so izostali? Kak | nentor in specializar<br>o bo specializant na | nt.<br>Idoknadil izosta | inek? |
| /prašalnik<br>.) Uresničitev lanske<br>) Načrt je bil v cele<br>rimeru odgovora b a<br>Ni je specializant po                                    | ga načrta poteka specializacije, ki sta ga ob<br>oti uresničen.<br>Ii c, prosimo, na kratko navedite razlog. Kato<br>dal vse ocene kroženj, kot jih zahteva E-list? | letnem razgovo<br>eri deli specializ | oru pripravila glavni r<br>racije so izostali? Kak | nentor in specializar<br>o bo specializant na | nt.                     | inek? |
| /prašalnik<br>.) Uresničitev lanske<br>) Načrt je bil v celo<br>rimeru odgovora b a<br>rimeru odgovora b a<br>Ni je specializant po<br>Da<br>Ne | ga načrta poteka specializacije, ki sta ga ob<br>oti uresničen.<br>Ii c, prosimo, na kratko navedite razlog. Kato<br>dal vse ocene kroženj, kot jih zahteva E-list? | letnem razgovo<br>eri deli specializ | oru pripravila glavni r<br>zacije so izostali? Kak | nentor in specializar<br>o bo specializant na | nt.                     | nnek? |

Po končanem vnosu se obrazec shrani z akcijskim gumbom »**Shrani in zapri**«. Za končno potrditev po kateri vsebine v obrazcu ni več mogoče spreminjati pa se izvede še potrditev z akcijskim gumbom »**Potrdi obrazec**«. S to akcijo je potrjeni obrazec viden koordinatorju specializacije.

| ≡ Dokumentacija | e-List   | e-List: testni zdravnik specializant ZZ<br>Program: družinska medicina<br>Clavni mentor: GM NNM zdravnik ZZ test |
|-----------------|----------|----------------------------------------------------------------------------------------------------|
|                 | B Shrani | 🕞 Shrani in zapri 💽 Zapri 🔽 Potrdi obrazec 🕞 Prenesi                                                             |

#### 2.4.1.6 Potrjevanje e-Lista

Potrditev e-Lista se izvede v poglavju "»Pregled e-Lista«. Potrditev se izvede s klikom na akcijski gumb "Potrdi e-List".

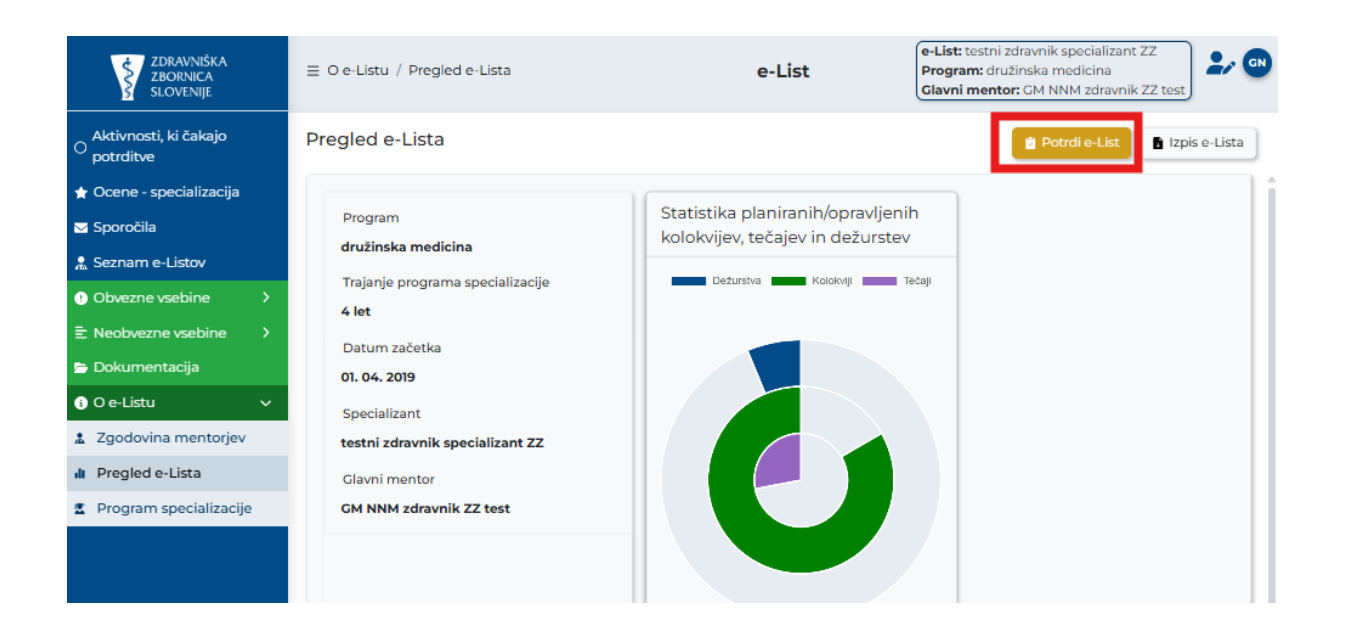

### 2.4.1.7 Prekinitev pogleda e-Lista trenutnega vnašalca

Pogled trenutnega e-Lista se prekine na akcijskem gumbu »**Prekini pregled trenutnega e-Lista**«. Po izvedeni tej akciji se lahko nato izbere drug e-List.

| ZDRAVNIŠKA<br>ZBORNICA<br>SLOVENIJE  | ≡ Seznam e-Listov                                                                                                    | e-List                             | e-List: testni zdravnik specializant ZZ<br>Program: družinska medicina<br>Glavni mentor: CM NNM zdravnik ZZ test                                                                                                    |
|--------------------------------------|----------------------------------------------------------------------------------------------------|------------------------------------|----------------------------------------------------------------------------------------------------|
| Aktivnosti, ki čakajo<br>O potrditve | Seznam e-Listov                                                                                                    |                                    | Uporabi     Prekini pregled e-Lista                                                                                                    |
| 🛨 Ocene - specializacija             |                                                                                                    |                                    |                                                                                                    |
| 🖂 Sporočila                          |                                                                                                    | Aktivni e-Listi Zaključeni e-Listi | ]                                                                                                    |
| 🥋 Seznam e-Listov                    | Moji specializanti                                                                                                    |                                    | E.                                                                                                    |
| • Obvezne vsebine >                  | Datum                                                                                                    | Potrdil                            | Potrdil                                                                                                    |
| E Neobvezne vsebine →                | začetka Specializa A Specializ                                                                                                    | a A St. RIZDDZ A glavni A mentor   | Dne m. A koordinator Dne k.                                                                                                    |
| 🖻 Dokumentacija                      | □     Na     Image: Second second second | uje 🖓 • Vsebuje                    | ▽ • Na         math and a base of the second second secon |
| ₃ O e-Listu >                        |                                                                                                    | ( )                                |                                                                                                    |
|                                      |                                                                                                    |                                    | < Prejšnja 1 Naslednja >                                                                                                    |

S prekinitvijo trenutnega e-Lista vrne prikaz na e-List potrjevalca.

|                                    | ∃ Seznam e-Listov  |              |              | e-L              | ist                           |            |                        |               | <b>2</b> / @ |
|------------------------------------|--------------------|--------------|--------------|------------------|-------------------------------|------------|------------------------|---------------|--------------|
| Aktivnosti, ki čakajo<br>optrditve | Seznam e-Listov    |              |              |                  |                               | <b>●</b> U | Iporabi 🔇 Pre          | ekini pregled | e-Lista      |
| 🛨 Ocene - specializacija           |                    |              | A            | ktivni e-Listi Z | aključeni e-Listi             |            |                        |               |              |
| 😒 Sporočila                        | Moji specializanti |              |              |                  |                               |            |                        |               | <b>B</b> -   |
| 👷 Seznam e-Listov                  | Datum<br>začetka   | Specializa 🔺 | Specializa 🔺 | Št. RIZDDZ 🔺     | Potrdil<br>glavni –<br>mentor | Dne m. 🔺   | Potrdil<br>koordinator | Dne k.        | _            |
|                                    | - Na ∰             | ⊽ + Vsebuje  | ⊽ • Vsebuje  | ⊽ + Vsebuje      | ⊽ • Vsebuje                   | ∑ • Na 🛍   | ∇ • Vsebuje            | ⊽ • Na        |              |